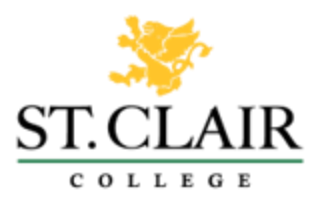

# **STEP 1: ACCESS YOUR BLACKBOARD**

#### Go to MYST.CLAIR. Click on Blackboard.

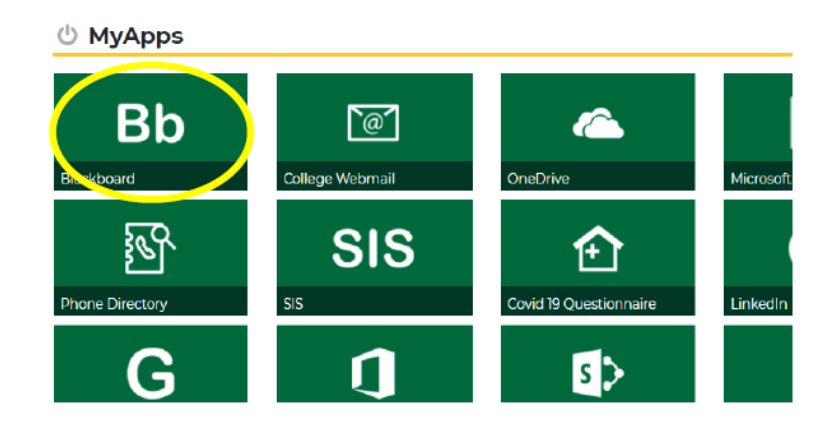

# **STEP 2: SELECT COURSE**

On the left-hand Menu and Click on Readmission Modules for the current semester

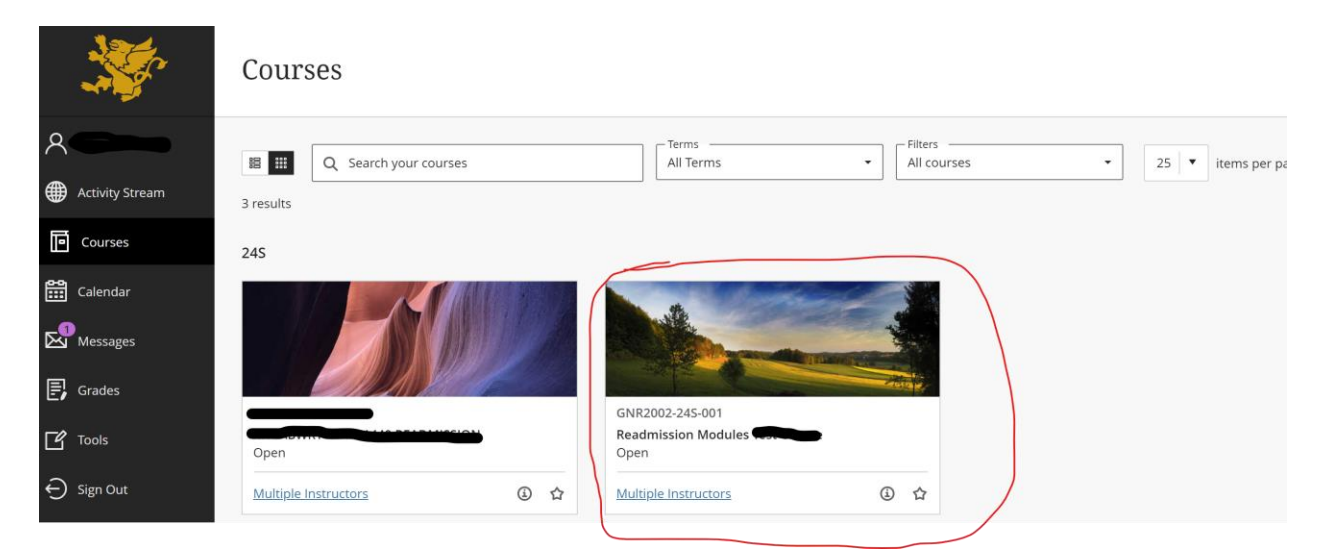

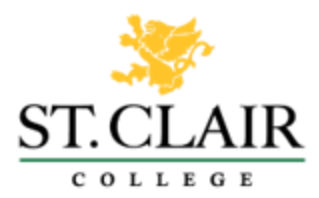

### **STEP 3: READ START HERE**

Click on "Start Here" from the left-hand menu GNR2002-24S-001 Readmission Modules Star GNR2002-24S-001 (Readmission Mod Test Course) Buil Announcements 🖾 0 • Start Here • • 0 Modules • 0 Mandatory Module 0 Self-Management 0 0 Skills Modules - Choose a least one: Time Management and Goal Setting • • Managing Stress ٠ Classroom Skills Assignment Skills ۰ ۰ Study Strategies

(NEXT PAGE)

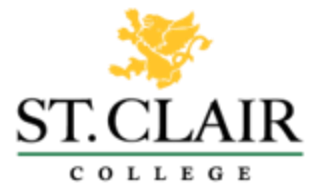

# STEP 4: ALL DISMISSED STUDENTS COMPLETE THE MANDATORY MODULE

A) Click on the Mandatory Module: Self-Management and complete fully.

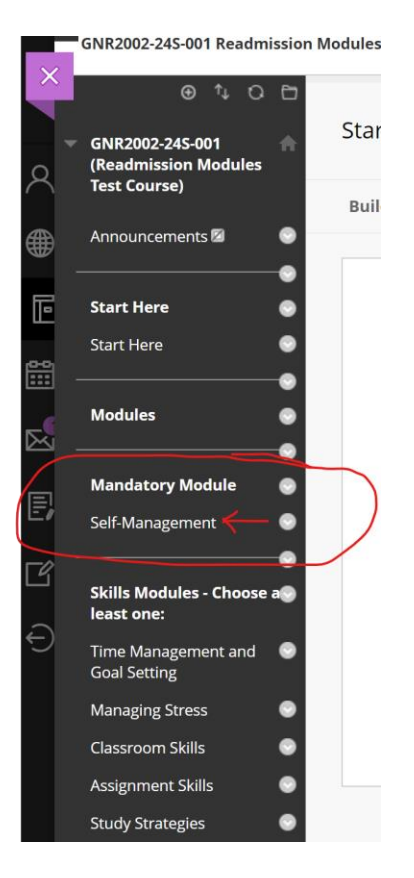

(NEXT PAGE)

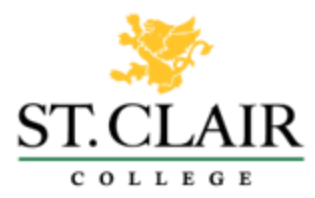

# **STEP 5: COMPLETE ADDITIONAL SKILLS MODULE(S)**

- B) Complete Additional Skills Modules According to your Level of Dismissal:
  - a. Students on Dismissal 1 must complete one additional Skills Module of their choosing.
    - b. Students on Dismissal 2 must complete the Time Management and Goal Setting module and one additional Skills Module of their choosing.
    - c. Students on Dismissal 3 must complete the Time Management and Goal Setting module and two additional Skills Modules of their choosing

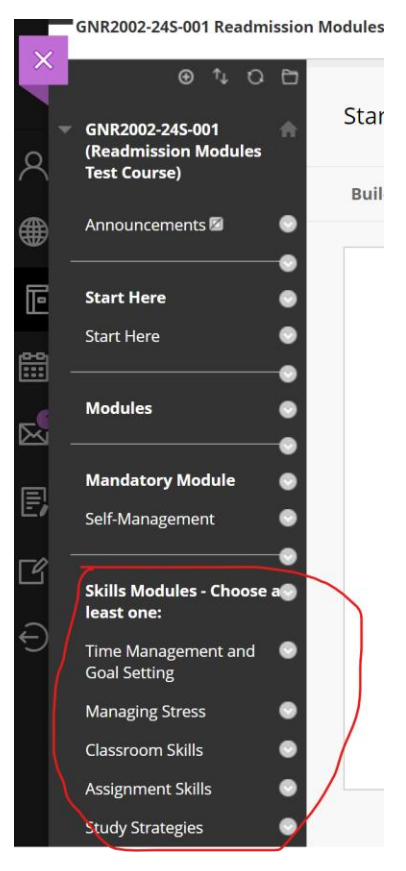

#### **IMPORTANT REMINDER:**

Modules must be completed in full. Incomplete modules will not record as complete and will delay readmittance. Please note that you will not be re-admitted until you have completed the Readmission Modules and have received instruction from the Academic Advising Office. Monitor your St. Clair College email for updates.